# Recovery from 'Lifecycle Controller update required'

This Dell Technical White Paper provides steps to recover from 'Lifecycle controller update required' message, which the user might see during POST, on the 12th generation servers of Dell.

Aruna Jayaprakash Bala Gupta Vinod P S

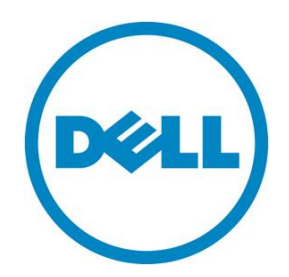

#### Learn more

Visit <u>dell.com/support/manuals</u> for more information on Lifecycle Controller.

© 2013 Dell Inc. All rights reserved. Dell and its affiliates cannot be responsible for errors or omissions in typography or photography. Dell and the Dell logo are trademarks of Dell Inc. Microsoft, Windows, and the Windows logo are either registered trademarks or trademarks of Microsoft Corporation in the United States and/or other countries. Intel and Xeon are registered trademarks of Intel Corporation in the U.S. and other countries. Other trademarks and trade names may be used in this document to refer to either the entities claiming the marks and names or their products. Dell disclaims proprietary interest in the marks and names of others.

March 2013 | Rev 1.0

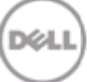

# Executive Summary

This whitepaper proposes the solutions to recover from the 'Lifecycle Controller Update required' state, which a user might encounter while using Lifecycle Controller on the 12th generation servers of Dell.

# Contents

| Introduction                     | . 5 |
|----------------------------------|-----|
| Recovery from LC Update required | . 6 |
| Solution 1                       | . 6 |
| Solution 2                       | 12  |
| Solution 3                       | 15  |

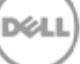

## Introduction

While using Lifecycle Controller on the 12th generation servers of Dell (during POST), a user might observe the message Lifecycle Controller update required, instead of F10 – Lifecycle Controller, thus preventing the user from entering Lifecycle Controller.

#### Figure 1: "Lifecycle Controller update required" message displayed at POST

F2 = System Setun Lifecycle Controller update required F11 = BIOS Boot Manager F12 = PXE Boot Two 1.80 GHz Quad-core Processors, Bus Speed:6.40 GT/s, L2/L3 Cache:1 MB/10 MB System running at 1.80 GHz System Memory Size: 8.0 GB, System Memory Speed: 1067 MHz, Voltage: 1.35V Dell Serial ATA AHCI BIOS Version 1.0.2 Copyright (c) 1988-2012 Dell Inc. Port E: PLDS DVD+/-RW DS-8A8SH Broadcom NetXtreme Ethernet Boot Agent Copyright (C) 2000-2012 Broadcom Corporation All rights reserved. Press Ctrl-S to enter Configuration Menu -

# Recovery from LC Update required

This error can occur due to various reasons, some of which are:

- 1. The Lifecycle Controller executable file is corrupt.
- 2. While working on Lifecycle Controller, <Ctrl>+<Alt>+<Del> was pressed three times.
- 3. After pressing F10 and while launching Lifecycle Controller, <Ctrl>+<Alt>+<Del> was pressed three times in subsequent attempts.
- 4. While collecting the system inventory, <Ctrl>+<Alt>+<Del> was pressed three times in subsequent attempts.
- 5. While the Firmware update operation through Lifecycle Controller was in progress, <Ctrl>+<Alt>+<Del> was pressed three times in subsequent attempts.

Below are the solutions to resolve this issue:

Try the following Solutions in the order they are listed here.

- 1. Perform the tasks in Solution 1. If the system does not recover from the "LC update required" state, complete the tasks in Solution 2,
- 2. If the Solution 2 does not enable the system to recover, perform the tasks in Solution 3. Solution 3 requires an Operating System (OS) to be available on the system.

#### Solution 1

1. During POST, press the <F2> key, and then select iDRAC Settings.

#### Figure 2. POST Screen

F2 = System Setup F10 = Lifecycle Controller F11 = BIOS Boot Manager F12 = PXE Boot Two 1.80 GHz Quad-core Processors, Bus Speed:6.40 GT/s, L2/L3 Cache:1 MB/10 MB System running at 1.80 GHz System Memory Size: 8.0 GB, System Memory Speed: 1067 MHz, Voltage: 1.35V Dell Serial ATA AHCI BIOS Version 1.0.2 Copyright (c) 1988-2012 Dell Inc. Port E: PLDS DVD+/-RW DS-8A8SH Broadcom NetXtreme Ethernet Boot Agent Copyright (C) 2000-2012 Broadcom Corporation All rights reserved. Press Ctrl-S to enter Configuration Menu 2. On the iDRAC Settings page, select Lifecycle Controller.

## Figure 3. iDRAC Settings

| DRAC Settings                          |  |
|----------------------------------------|--|
| DRAC Settings                          |  |
| vFlash Media                           |  |
| Power Configuration                    |  |
| Thermal                                |  |
| System Location                        |  |
| Front Panel Security                   |  |
| User Configuration                     |  |
| Smart Card                             |  |
| Lifecycle Controller                   |  |
| Remote Enablement                      |  |
| Reset iDRAC configurations to defaults |  |
|                                        |  |

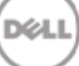

3. On the iDRAC Settings page, click the Enabled option corresponding to Lifecycle Controller.

## Figure 4. iDRAC settings - Lifecycle Controller settings

| SYSTEM SETUP                              |                                                                                                    | Help   About   Exit |
|-------------------------------------------|----------------------------------------------------------------------------------------------------|---------------------|
| iDRAC Settings                            |                                                                                                    |                     |
| iDRAC Settings • Lifecycle Controlle      | er                                                                                                    |                     |
| Lifecycle Controller                      | ○ Disabled                                                                                                    |                     |
| Collect System Inventory on Restart       | O Disabled I I Enabled                                                                                                    |                     |
| Cancel Lifecycle Controller Actions       | Internet Internet Int |                     |
|                                           |                                                                                                    |                     |
| Enables or disables Lifecycle Controller. |                                                                                                    |                     |
|                                           | Use tab button to navigate page.                                                                                                    | Back                |
| Service Tag: 48DJD2S                      | Press ESC to exit page.                                                                                                    |                     |

DEL

4. Click the Back button.

#### 5. Click the Finish button.

## Figure 5. iDRAC Settings

| DELL SYSTEM SETUP                                                                                                    |                                                             | Help   About   E | Exit |
|----------------------------------------------------------------------------------------------------|-------------------------------------------------------------|------------------|------|
| iDRAC Settings                                                                                                    |                                                             |                  |      |
| iDRAC Settings                                                                                                    |                                                             |                  |      |
| vFlash Media<br>Power Configuration<br>Thermal<br>System Location<br>Front Panel Security<br>User Configuration<br>Smart Card<br>Lifecycle Controller<br>Remote Enablement |                                                             |                  |      |
| Reset iDRAC configurations to defaults                                                                                                    |                                                             |                  | •    |
| Enables or disables Lifecycle Controller access                                                                                                    | 3.                                                          |                  |      |
| PowerEdge R720<br>Service Tag : B4VGF2S                                                                                                    | Use tab button to navigate page.<br>Press ESC to exit page. | Finish           |      |

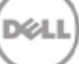

6. Read through the message that is displayed, click Yes, and then press Enter to restart the system.

| Figure 6. | iDRAC Settings | saving | changes |
|-----------|----------------|--------|---------|
|-----------|----------------|--------|---------|

| vFlash Media         | Warning                                                           |  |
|----------------------|-------------------------------------------------------------------|--|
| Power Configuration  | Saving Changes                                                    |  |
| Thermal              | Settings have changed. Do you want to save the changes?           |  |
| System Location      | (Note: One or more of the changes requires a system reset to      |  |
| Front Panel Security | take effect. Saving changes now will not cause an immediate       |  |
| User Configuration   | reset. Instead, the reset will occur after exiting this utility.) |  |
| Smart Card           |                                                                   |  |
| Lifecycle Controller |                                                                   |  |
| Remote Enablement    |                                                                   |  |
|                      | Yes No                                                            |  |

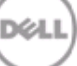

## Solution 2

- 1. Get the latest "Lifecycle Controller repair package" from support.dell.com.
- 2. Log in to iDRAC of the server by using the Web Interface.

#### Figure 9. IDRAC Web Interface Login page

| Integrated Dell Remot<br>Access Controller 7                         | te Enterprise |  |
|----------------------------------------------------------------------|---------------|--|
| Login                                                                | ?             |  |
| Type the Username and Password and click Submit. Username: Password: |               |  |
| Domain:                                                              |               |  |
| This IDRAC                                                           |               |  |
|                                                                      | Cancel        |  |
|                                                                      |               |  |

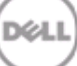

3. Go to Overview -> iDRAC Settings -> Update and Rollback.

| 10.94.197.81 - iDRAC7 -                                                                                                    | Update                                                                 | 🐴 🔻 🔝 👻 🚍 🍓 👻 <u>P</u> age 👻 <u>S</u> afety 🕶 | T <u>o</u> ols • | • @• »     |
|----------------------------------------------------------------------------------------------------|------------------------------------------------------------------------|-----------------------------------------------|------------------|------------|
| Integr<br>Acces                                                                                                    | ated Dell Remote<br>s Controller 7 Enterprise                          | Support                                       | About            | Logout     |
| System<br>PowerEdge M620<br>root, Admin                                                                                                    | Firmware<br>Update Rollback                                            |                                               |                  |            |
| Overview     Server     Power / Thermal     Alerts     Setup     Troubleshooting     Licenses     IDRAC Settings     Network     User Authentication     Update and Rollback     Backup and Restore     Sessions     CMC     Hardware     Batkness     CPU     Memory     Front Fanel     Network Devices     Removable Flash Med     Storage     Physical Disks     Virtual Disks     Virtual Disks     Controllers     Enclosures | Firmware Update Update Location File Path Repair_Package_1.1.1] Browse | Upload                                        |                  | 2 3        |
| 4                                                                                                    |                                                                        | ocal intranet   Protected Mode: Off 🛛 🖓       | • • 75           | % <b>▼</b> |

Figure 10. IDRAC Web Interface - Firmware Update page

4. Click the Browse button, browse through to the repair package file, and then click Install.

| Figure 11. Repair                                                                                                    | package update                                                                                                    | <b>i</b> •                               | <mark>⊠ ▼ ⊡                                  </mark>                      | ▼ T <u>o</u> ols ▼   |
|----------------------------------------------------------------------------------------------------|----------------------------------------------------------------------------------------------------|------------------------------------------|---------------------------------------------------------------------------|----------------------|
| System<br>PowerEdge M620                                                                                                    | d Dell Remote Enterprise Firmware                                                                                                    |                                          | Suppo                                                                     | rt   About   Logout  |
| root, Admin Overview Server Power / Thermal Alerts Setup Troubleshooting Licenses DiDRAC Settings Network User Authentication Update and Rollback Backing and Rollback                                                              | Update Rollback Firmware Update Update Location File Path Browse Update Details                                                                                                    |                                          | Upload                                                                    | • • ?                |
| Backup and Restore     Sessions     CMC     Hardware     Batteries     CPU     Memory     Front Fanel     Network Devices     Removable Flash Media     Storage     Physical Disks     Virtual Disks     Controllers     Enclosures | Image: Contents       Image: Contents       Image | Criticality<br>Information Not Available | Status Package successfully downloaded. ancel Install Install next reboot |                      |
| l ← III → Done                                                                                                    |                                                                                                    | 🗣 Local intrane                          | t   Protected Mode: Off                                                   | ▼ <sup>®</sup> 75% ▼ |

DELL

After the update operation is completed, restart the system.

### Solution 3

1. Get the latest "Lifecycle Controller Application Dell Update Package" for your server from support.dell.com. The Lifecycle Controller Dell Update Package is available for both Linux and Windows operating systems.

| A Favorites Ori | ver Details   Dell US                                                                                                    |                                                                                                    |                                                                                                    | 🟠 🕶 🖾 🚽 📑 🕶 Page 🕇                                                                                                    | • <u>S</u> afety • T <u>o</u> ols • @ • <sup>×</sup> |
|-----------------|----------------------------------------------------------------------------------------------------|----------------------------------------------------------------------------------------------------|----------------------------------------------------------------------------------------------------|----------------------------------------------------------------------------------------------------|------------------------------------------------------|
|                 | LC RTS+ Re                                                                                                    | lease, Version 2 1.1.1                                                                                                    |                                                                                                    | < Back to Results Page                                                                                                    | -                                                    |
|                 | The Lifecycle Cont<br>Express in the new<br>diagnostics in a pr<br>Services, WSMan i<br>Release Date:<br>Importance:<br>Version:<br>The following form | roller is the engine for advanced embedded managen<br>y generation Dell servers. It simplifies platform config<br>re-OS environment via Unified Server Configurator, a<br>interfaces for remote access<br>2/1/2013<br>Optional<br>1.1.1.18,A00<br>hats are available for the file you have selected | nent and is delivered as part of iDRAC<br>guration, OS install, updates and platform<br>graphical UI for 1-to-1 local access Remote | My Download List<br>0 files in my list<br>Download This List                                                                                                    | E                                                    |
|                 | File Format:                                                                                                    | GnuPG Signature for Linux Undate Dackage                                                                                                    | Download File                                                                                                    | Drivers Quick Links                                                                                                    |                                                      |
|                 | File Name:                                                                                                    | Lifecycle-<br>Controller_Application_74H61_LN_1.<br>1.1.18_A00.BIN.sign                                                                                                    | Add to My Download List                                                                                                    | <ul> <li>&gt; Dell Certified Drivers</li> <li>&gt; Drivers Help</li> <li>&gt; Dell Driver Download Manager</li> <li>FAQs</li> <li>&gt; Subscribe to Technical Emails</li> </ul> |                                                      |
|                 | Description:                                                                                                    | The GnuPG signature for Red Hat® Linux Update P<br>identity of Dell <sup>™</sup> in the correlated Red Hat Linux U<br>Linux public GnuPG key by navigating to Dell   Lin<br>Leack Guide for more information                                                                                        | ackage can be used to authenticate the<br>pdate Package. You can download the Dell<br>ux Web Sites. See the Dell Update Package     |                                                                                                    |                                                      |
|                 | Download Type:<br>File Size:                                                                                                    | HTTP<br>0.2KB                                                                                                    |                                                                                                    |                                                                                                    |                                                      |
|                 | File Format:                                                                                                    | Update Package for Microsoft® Windows®                                                                                                    | Download File                                                                                                    |                                                                                                    |                                                      |
|                 | File Name:                                                                                                    | Lifecycle-<br>Controller_Application_74H61_WN32                                                                                                    | +<br>Add to My Download List                                                                                                    |                                                                                                    |                                                      |

#### Figure 7. Support site for downloading Lifecycle Controller

2. Update Lifecycle controller by using Lifecycle Controller Dell Update Package (DUP). For more information about DUPs, see the Dell Update Packages User's Guide at support.dell.com/manuals.

| Release Title<br>Lifecycle Controller, 1.1.1.18, A00<br>Release Date<br>January 23, 2013<br>Description<br>The Lifecycle Controller is the engine for advanced embedded management and is<br>delivered as part of iDRAC Express in the new generation Dell servers. It simplifies<br>platform configuration, 05 install, updates and platform diagnostics in a pre-DS<br>environment via<br>Unified Server Configurator, a graphical UI for 1-to-1 local access<br>Remote Services, WSMan interfaces for remote access<br>Supported Device(s) | 18, A00                                                                                                    | Recycle Bin |
|----------------------------------------------------------------------------------------------------|----------------------------------------------------------------------------------------------------|-------------|
|                                                                                                    | )0<br>Ingine for advanced embedded management and is<br>ess in the new generation Dell servers. It simplifies<br>I, updates and platform diagnostics in a pre-OS<br>praphical UI for 1-to-1 local access<br>fraces for remote access<br>(C) 2012<br>Dell, Inc.<br>All rights reserved. | Lifecyde-Co |
| Install                                                                                                    | Install                                                                                                    |             |

Figure 8. Lifecycle Controller DUP update in Windows Operating System